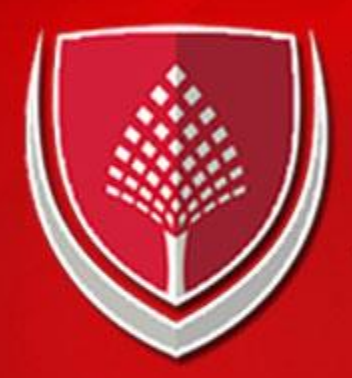

### KIBRIS SAĞLIK VE TOPLUM BİLİMLERİ ÜNİVERSİTESİ

### Gökçe ÜNAL Head of Student Affairs Department Güzelyurt, 2022

# Actions You Can Take Within the Scope of KSTU Education Platform

KIBRIS SAĞLIK

- Dear students, on the KSTU Education Platform, which gradually improves and increases its service quality;
- You can perform all your transactions both on the computer and with the Mobile Application.
- To download the Mobile Application, you can download KSTU Education Platform via Play Store or App Store.

# Actions You Can Take Within the Scope of KSTU Education Platform

- COURSE REGISTRATION
- SYLLABUS
- HOMEWORK DELIVERY
- UNIVERSITY ANNOUNCEMENTS

KIBRIS SAĞLIK

- FOLLOW THE REGISTRATION DOCUMENTS
- EXAM SCHEDULE
- SUCCESS STATUS TRACKING
- STUDENT CERTIFICATE
- RECEIVE INSTANT NOTIFICATIONS

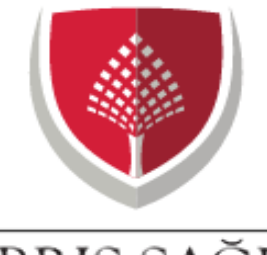

KIBRIS SAĞLIK ve toplum bilimleri ünivesitesi

## Login

**Education Platform** 

| A Username      |   |
|-----------------|---|
| of Password     | ۲ |
| Continue        |   |
| orgot Password? |   |

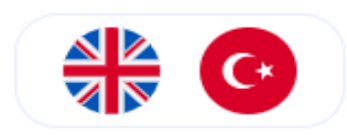

## uzem.kstu.edu.tr

- Enter your username and password to login to the system from the web or mobile application.
- For new students, password is student number. Username is student number

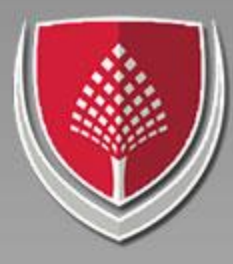

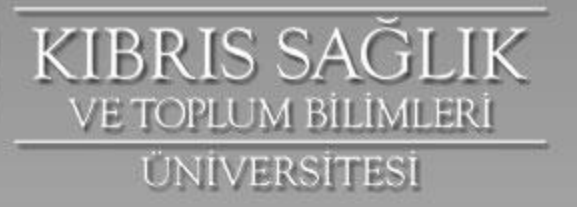

## Main menu

|                 | $(\bullet)$ | <b>9</b>   |
|-----------------|-------------|------------|
| •               |             | •          |
| Dersler         |             |            |
| C Ders Programı | Dersler     |            |
| Ø Ödevler       | 0 Dersler   | 2022 / Güz |
| ()) Haberler    |             |            |
| 🖹 Evraklar      |             |            |
| 🎲 Sınav Takvimi |             |            |
| O OBIS          |             |            |
| e Hesap         |             |            |
|                 |             |            |
|                 |             |            |
|                 |             |            |
|                 |             |            |
| 🕜 Çıkış         |             |            |

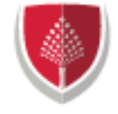

 $(\epsilon)$ 

JK

ERI

(=)

) Ders Programı

Ø Ödevler

)) Haberler

🖹 Evraklar

🦻 Sınav Takvimi

🛈 obis 🚽 —

Hesap

How to register a course?

- Course registration is required for the new academic term.
- In the main menu, click on the OBIS tab in the menu marked with a red arrow.
- If automatic window opening is disabled in your browser, turn it off in your settings.
- Clicking on OBIS will open a new page.

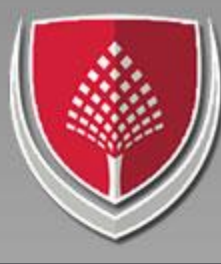

KIBRIS SAĞLIK VE TOPLUM BILIMLERI ÜNIVERSITESI

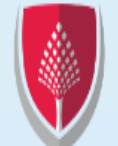

#### Announcement

#### ING

KIBRIS SAĞLIK VE TOPLUM BILIMLERI ÜNIVERSITESI Dear CHSSU Students. You can follow the social media acc accurately access all current annou Academic and Administrative Staff,

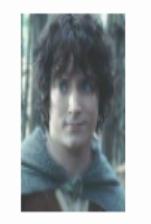

İnstagram: <u>https://www.instagram</u> Facebook: <u>https://www.facebook.c</u> Twitter: <u>https://twitter.com/kstuintl</u> Youtube: <u>https://www.youtube.com</u> Telegram: <u>https://t.me/s/kstuintl</u> Website: <u>https://international.kstu</u>.

#### FRODO BAGGINS

Logout

ARB أعزائي طلاب الروابط أدناه، يمكنك الوصول على الفور ورسائل الفيديو للموظفين الأكاديميين لاحتماعات الديلوماسية ، الخ، شكرًا لك

Instagram: https://www.instagram. Facebook: https://www.facebook.co

Twitter: https://twitter.com/kstuintl Youtube: https://www.youtube.com

Telegram: <u>https://t.me/s/kstuintl</u> Website: https://international.kstu

My Information
 My Courses
Registration

Registration

Tuition

Letter

Message

## How to Register a Course?

 In the newly opened window, click on the "REGISTERATION" tab marked with a red arrow in the left menu.

| Kayıtlanma    |                                                                                   |                                                                                       |                      |                                                                        |                                                                                                    |                                                                                                    |                                                                                                 |                                                         |                                                            |                                                  |                                                              |                                                               |                                                           |                                                                  |                        |
|---------------|-----------------------------------------------------------------------------------|---------------------------------------------------------------------------------------|----------------------|------------------------------------------------------------------------|----------------------------------------------------------------------------------------------------|----------------------------------------------------------------------------------------------------|-------------------------------------------------------------------------------------------------|---------------------------------------------------------|------------------------------------------------------------|--------------------------------------------------|--------------------------------------------------------------|---------------------------------------------------------------|-----------------------------------------------------------|------------------------------------------------------------------|------------------------|
| Le.           | Adı<br>Soyadı<br>Öğrenci no<br>Öğretim Düzeyi<br>Kayıt Yılı<br>Yaşı<br>Yönetmelik | FRODO<br>BAGGINS<br>210101474<br>Lisans<br>2021<br>2017-2018 DİŞ H<br>FAKÜLTESI Yönet | IEKİMLİĞİ<br>tmeliği | Fakülte<br>Bölüm<br>Opsiyon<br>Sınıf<br>Durum<br>Burs<br>Öğretim Planı | DİŞ HEKİMLİĞİ FAKÜLTESİ<br>DİŞ HEKİMLİĞİ<br>1<br>KAYIT YENİLEMEDİ<br>Öğretim Ücreti Burslu %25<br>DİŞ HEKİMLİĞİ 2016-2017 | 2022-2023 Öğretim Yılı Gü<br>Kayıtlanmak istenen dersleri<br>Derslere Ekle' butonunu ku<br>Lütfen Dikkat, seçilen dersi<br>ayrılmadan önce <u>seçimlerinizi</u> | z Dönemi<br>İ <b>Alınabile</b><br>İlanarak ' <b>S</b><br>leri <b>'Seçin</b><br><u>kaydedini</u> | için alınal<br>cek Ders<br>Geçilen D<br>hleri Kay<br>Z. | vilecek der<br>sler' listes<br>rersler' lis<br>rdet' butor | sler aşağ<br>inden işa<br>stenize ek<br>nuna bas | jīda listele<br>iretledikte<br>deyip <b>'Se</b><br>arak onay | enmiştir.<br>en sonra lis<br><b>çimleri Ka</b><br>/lamanız gı | tenin hemen<br>a <b>ydet' <u>buto</u>r</b><br>erekmektedi | n altında yeralan '<br><u>nuna basınız</u><br>ir. Bu sebeple say | ' <b>Seçi</b><br>fadan |
| L Danışman    | Bilgileri                                                                         |                                                                                       |                      |                                                                        |                                                                                                    |                                                                                                    |                                                                                                 |                                                         |                                                            |                                                  |                                                              |                                                               |                                                           | 8 Yardım 8 Y                                                     | Yönet                  |
| Alınabilecek  | Dersler                                                                           |                                                                                       |                      |                                                                        |                                                                                                    |                                                                                                    |                                                                                                 |                                                         |                                                            |                                                  |                                                              |                                                               |                                                           |                                                                  |                        |
| Kod           | Ders Adı                                                                          |                                                                                       |                      |                                                                        |                                                                                                    | Öğretim Üyesi                                                                                                    | Sinif                                                                                           | Şube                                                    | Yil                                                        | Kredi                                            | AKTS                                                         | Тір                                                           | Durum                                                     | {{kayitlar                                                       | nan_s                  |
| ATA101        | ATATÜRK İLKELERİ VE İM                                                            | NKILAP TARİHİ I                                                                       |                      |                                                                        |                                                                                                    | Dr. Öğretim Üyesi YASİN CEMAL<br>GALATA                                                                                                    | 1. sınıf                                                                                        |                                                         | 0                                                          | 2                                                | 2                                                            | YÖK                                                           |                                                           | 0                                                                |                        |
| 3IL101        | BİLGİ VE İLETİŞİM TEKN                                                            | IOLOJİLERİ                                                                            |                      |                                                                        |                                                                                                    | Öğretim Elemanı GAMZE PELER                                                                                                    | 1. sınıf                                                                                        |                                                         | 0                                                          | 2                                                | 2                                                            | Zorunlu                                                       |                                                           | 0                                                                |                        |
| UE101         | DIS ANATOMISI VE MOR                                                              |                                                                                       | LİSTEDE K            | ARŞINIZA ÇIKAN                                                         | TÜM DERSLERİ SEÇİNİZ                                                                                                    | ŞAHOGLU                                                                                                    | 1                                                                                               |                                                         | 0                                                          |                                                  | 1                                                            | Zoruplu                                                       |                                                           | 0                                                                |                        |
| HF101         | DIŞ ANATOMISI VE MOR                                                              | FOLOJISI TEORIK                                                                       |                      |                                                                        |                                                                                                    | İSMAİLOLTOV                                                                                                    | 1. 5000                                                                                         |                                                         | U                                                          | 1                                                | 1                                                            | Zoruniu                                                       |                                                           | U                                                                |                        |
| HF103         | DİŞ ANATOMİSİ VE MOR                                                              | FOLOJİSİ PRATİK                                                                       | ZORUNLU              | J, SEÇMELÎ TÛM I                                                       | DERS TİPLERİ SEÇİLMELİDİR.                                                                                                | Dr. Öğretim Üyesi ARTUR<br>İSMAİLOLTOV                                                                                                    | 1. sınıf                                                                                        |                                                         | 0                                                          | 4                                                | 6                                                            | Zorunlu                                                       |                                                           | 0                                                                |                        |
| HF105         | ANATOMÍ I                                                                         |                                                                                       |                      |                                                                        |                                                                                                    | Dr. Öğretim Üyesi MURAT ÖZER                                                                                                    | 1. sınıf                                                                                        |                                                         | 0                                                          | 4                                                | 4                                                            | Zorunlu                                                       |                                                           | 0                                                                |                        |
| HF107         | TIBBİ BİYOLOJİ VE GENE                                                            | ΕΤΪ́Κ Ι                                                                               |                      |                                                                        |                                                                                                    | Dr. Öğretim Üyesi ÖZEL YÜRÜKER                                                                                                    | 1. sınıf                                                                                        |                                                         | 0                                                          | 2                                                | 2                                                            | Zorunlu                                                       |                                                           | 0                                                                |                        |
| HF109         | BİYOFİZİK I                                                                       |                                                                                       |                      |                                                                        |                                                                                                    | Prof. Dr. CENK CONKBAYIR                                                                                                    | 1. sınıf                                                                                        |                                                         | 0                                                          | 1                                                | 1                                                            | Zorunlu                                                       |                                                           | 0                                                                |                        |
| HF111         | ORGANİK KİMYA I                                                                   |                                                                                       |                      |                                                                        |                                                                                                    | Dr. AKILE TUNCAL                                                                                                    | 1. sınıf                                                                                        |                                                         | 0                                                          | 2                                                | 2                                                            | Zorunlu                                                       |                                                           | 0                                                                |                        |
| HF113         | BİYOKİMYA I                                                                       |                                                                                       |                      |                                                                        |                                                                                                    | Dr. AKILE TUNCAL                                                                                                    | 1. sınıf                                                                                        |                                                         | 0                                                          | 2                                                | 2                                                            | Zorunlu                                                       |                                                           | 0                                                                |                        |
| HF115         | BİYOİSTATİSTİK I                                                                  |                                                                                       |                      |                                                                        |                                                                                                    | Dr. Öğretim Üyesi TUBA VEDİ DİLEK                                                                                                    | 1. sınıf                                                                                        |                                                         | 0                                                          | 2                                                | 3                                                            | Seçmeli                                                       |                                                           | 0                                                                |                        |
| Seçilen De    | erslere Ekle 🔲 Listede Ol                                                         | lmayan Ders Ekle                                                                      |                      |                                                                        |                                                                                                    |                                                                                                    |                                                                                                 |                                                         |                                                            |                                                  |                                                              |                                                               |                                                           |                                                                  |                        |
| Seçilen Dersl | er                                                                                |                                                                                       |                      |                                                                        |                                                                                                    |                                                                                                    |                                                                                                 |                                                         |                                                            |                                                  |                                                              |                                                               |                                                           |                                                                  |                        |
|               |                                                                                   |                                                                                       |                      |                                                                        |                                                                                                    |                                                                                                    |                                                                                                 |                                                         |                                                            |                                                  |                                                              |                                                               |                                                           |                                                                  |                        |

- For new students; All courses that appear on the list must be selected regardless of the course type. After selecting, click on the add selected courses button marked with a red arrow.
- For students registered in previous semesters; if they have courses from below, they have to choose their courses in such a way that they do not overlap in the program by choosing them first.

| and the second second | D |
|-----------------------|---|
| 1 Par                 | Т |
|                       |   |
|                       | U |
| Ner                   |   |

FRODO BAGGINS Çıkış

|        |                          |                                        |          |   |   |   | -       |
|--------|--------------------------|----------------------------------------|----------|---|---|---|---------|
| DHF117 | PSİKOLOJİ                | Öğretim Elemanı NİYAZİ ILIK            | 1. sınıf | 0 | 1 | 1 | Seçmeli |
| TRD101 | TÜRK DİLİ I              | Öğretim Elemanı GAMZE PELER<br>ŞAHOĞLU | 1. sınıf | 0 | 2 | 2 | YÖK     |
| UNI101 | ÜNİVERSİTE YAŞAMINA UYUM | Öğretim Elemanı GAMZE PELER<br>ŞAHOĞLU | 1. sınıf | 0 | 1 | 1 | Zorunlu |
| YDL101 | YABANCI DİL I            | Öğretim Elemanı GAMZE PELER<br>ŞAHOĞLU | 1. sınıf | 0 | 2 | 2 | Zorunlu |
|        |                          |                                        |          |   |   |   |         |

#### 🕈 Seçilen Derslere Ekle 🗉 Listede Olmayan Ders Ekle

DITUISTATISTIKT

| <b>1</b> Bilailerim | Seçilen De | rsler                               |                                     |          |      |     |       |      |         |    |
|---------------------|------------|-------------------------------------|-------------------------------------|----------|------|-----|-------|------|---------|----|
| Derslerim           | Kod        | Ders Adı                            | Öğretim Üyesi                       | Sinif    | Şube | Yıl | Kredi | AKTS | Тір     | On |
| bersterin           | DHF101     | DIŞ ANATOMISI VE MORFOLOJISI TEORIK | Dr. Oğretim Uyesi ARTUR ISMAILOLTOV | 1. sinif |      | 0   | 1     | 1    | Zorunlu |    |
| Kayıtlanma          | DHF103     | DİŞ ANATOMİSİ VE MORFOLOJİSİ PRATİK | Dr. Öğretim Üyesi ARTUR İSMAİLOLTOV | 1. sinif |      | 0   | 4     | 6    | Zorunlu |    |
| Kayıtlanma          | DHF105     | ANATOMÍ I                           | Dr. Öğretim Üyesi MURAT ÖZER        | 1. sınıf |      | 0   | 4     | 4    | Zorunlu |    |
| Öğretim Ücreti      | DHF107     | TIBBİ BİYOLOJİ VE GENETİK I         | Dr. Öğretim Üyesi ÖZEL YÜRÜKER      | 1. sınıf |      | 0   | 2     | 2    | Zorunlu |    |
| Dilekçe             | DHF109     | BİYOFİZİK I                         | Prof. Dr. CENK CONKBAYIR            | 1. sınıf |      | 0   | 1     | 1    | Zorunlu |    |
| Mesai               | DHF111     | ORGANİK KİMYA I                     | Dr. AKILE TUNCAL                    | 1. sınıf |      | 0   | 2     | 2    | Zorunlu |    |
|                     | DHF113     | BİYOKİMYA I                         | Dr. AKILE TUNCAL                    | 1. sınıf |      | 0   | 2     | 2    | Zorunlu |    |
|                     | DHF115     | BİYOİSTATİSTİK I                    | Dr. Öğretim Üyesi TUBA VEDİ DİLEK   | 1. sınıf |      | 0   | 2     | 3    | Seçmeli |    |
|                     | DHF117     | PSİKOLOJİ                           | Öğretim Elemanı NİYAZİ ILIK         | 1. sinif |      | 0   | 1     | 1    | Seçmeli |    |
|                     | TRD101     | TÜRK DİLİ I                         | Öğretim Elemanı GAMZE PELER ŞAHOĞLU | 1. sinif |      | 0   | 2     | 2    | YÖK     |    |
|                     | UNI101     | ÜNİVERSİTE YAŞAMINA UYUM            | Öğretim Elemanı GAMZE PELER ŞAHOĞLU | 1. sinif |      | 0   | 1     | 1    | Zorunlu |    |
|                     | YDL101     | YABANCI DİL I                       | Öğretim Elemanı GAMZE PELER ŞAHOĞLU | 1. sınıf |      | 0   | 2     | 2    | Zorunlu |    |
|                     |            |                                     |                                     |          |      |     | 28    | 31   |         |    |
|                     | - Carilar  | Developing Olant 🖉 Casimlari Kandat |                                     |          |      |     |       |      |         |    |
|                     | - Secilei  |                                     |                                     |          |      |     |       |      |         |    |

 After selecting the courses in the list above, the courses you have chosen are displayed in the "selected courses" section. In order to send your course selection to the advisor's approval, you must press the "SAVE SELECTIONS" button marked with a red arrow.

| Bilgi |      | × |
|-------|------|---|
|       | <br> |   |

Seçtiğiniz dersler sisteme kaydedilerek danışmanınızın onayına sunuldu. Kayıt yenileme işleminiz danışmanınız onay verdikten sonra tamamlanmış olacaktır. Kayıt yenileme süreci sonunda danışman onaysız ders seçimleri geçersizdir.

Danışmanınız tarafından onaylanıncaya dek kayıt yenileme takvimi süresince ders seçimlerinizde değişiklik yapabilirsiniz.

Tamam

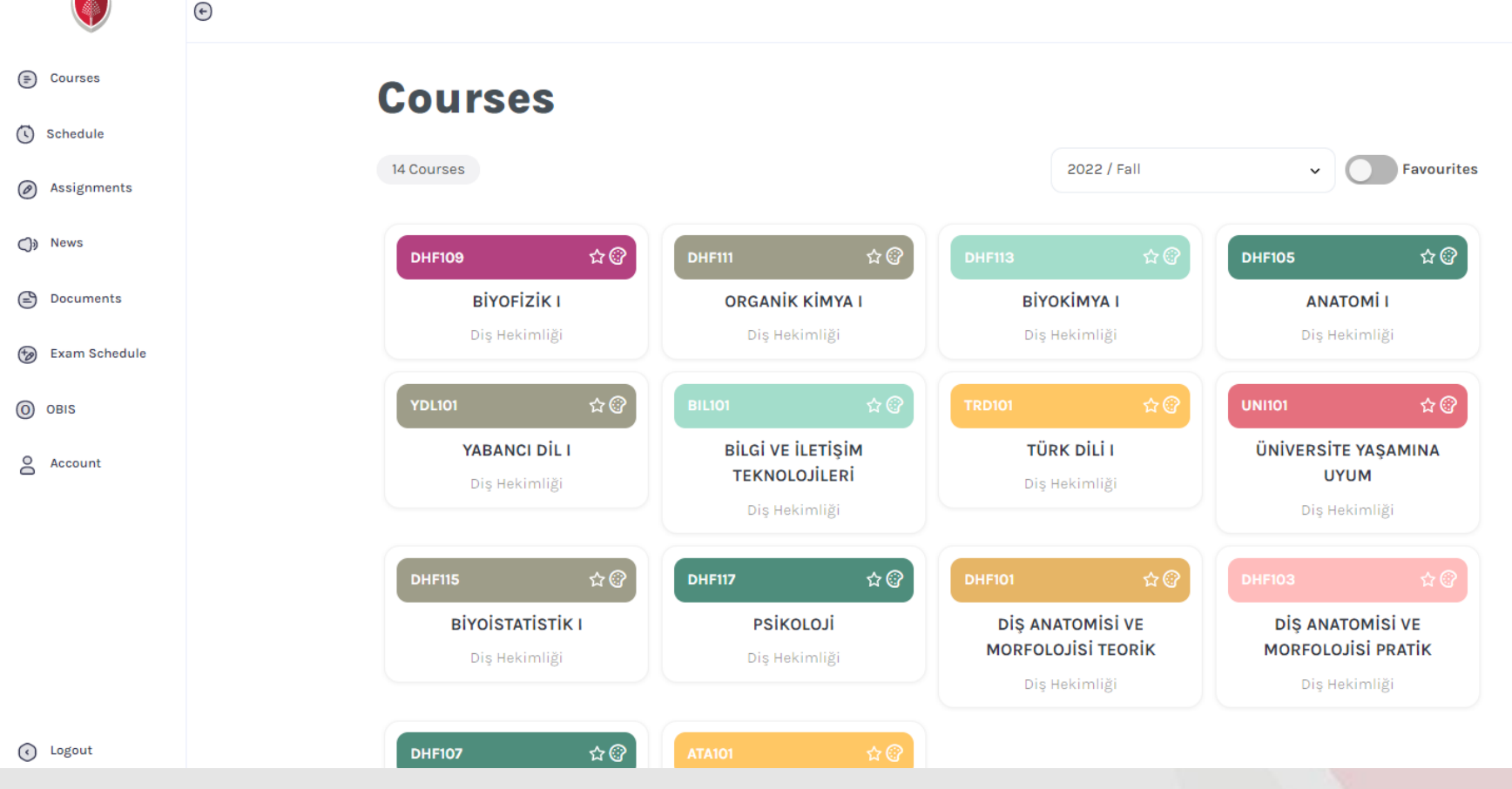

 After your course registration is approved by your advisor, your courses will appear like this on the UZEM main screen. You can customize the appearance of your course list as you wish.

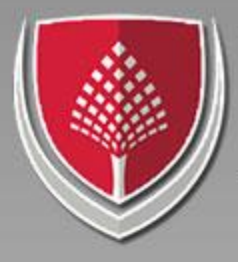

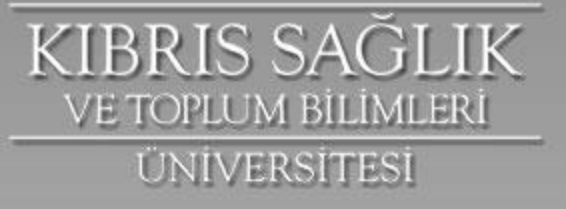

## **Course Materials**

#### < Courses / BiyOFizik I

DHF109

| O) Updates   | Updates                      |   |
|--------------|------------------------------|---|
| Assignments  |                              |   |
| 🏷 Files      | Week General                 | ~ |
| Videos       | From To                      |   |
| 🖘 Attendance | No updates for selected week |   |
| 🖹 Syllabus   |                              |   |

 When you click on the relevant course, you can follow the announcements, assignments, course materials, videos, if any, and course syllabus.

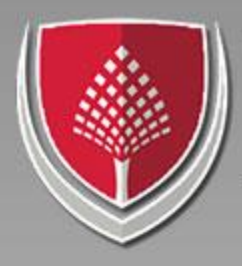

KIBRIS SAĞLIK ve toplum bilimleri üniversitesi

|                 | e         |                       |                 | 🕀 🥲 🌘 |
|-----------------|-----------|-----------------------|-----------------|-------|
| Courses         |           | $\sim$                |                 |       |
| Schedule        | A Profile | 🔂 Security            | COVID-19 Status |       |
| Assignments     |           | Email                 |                 |       |
| )) News         |           | 210101474@kstu.edu.tr |                 |       |
| Documents       |           | Username              | Role            |       |
| 😥 Exam Schedule |           | @ 210101474           | A Student       |       |
| O OBIS          |           | First Name            | Last Name       |       |
| Account         | -         |                       |                 |       |
|                 |           | Birth Date            | Gender          |       |
|                 |           | 11/19/1994            | Male            |       |
|                 |           |                       |                 |       |

- From the "account" tab in the main menu
- You can upload your profile photo,
- You can change your password.

### Schedule

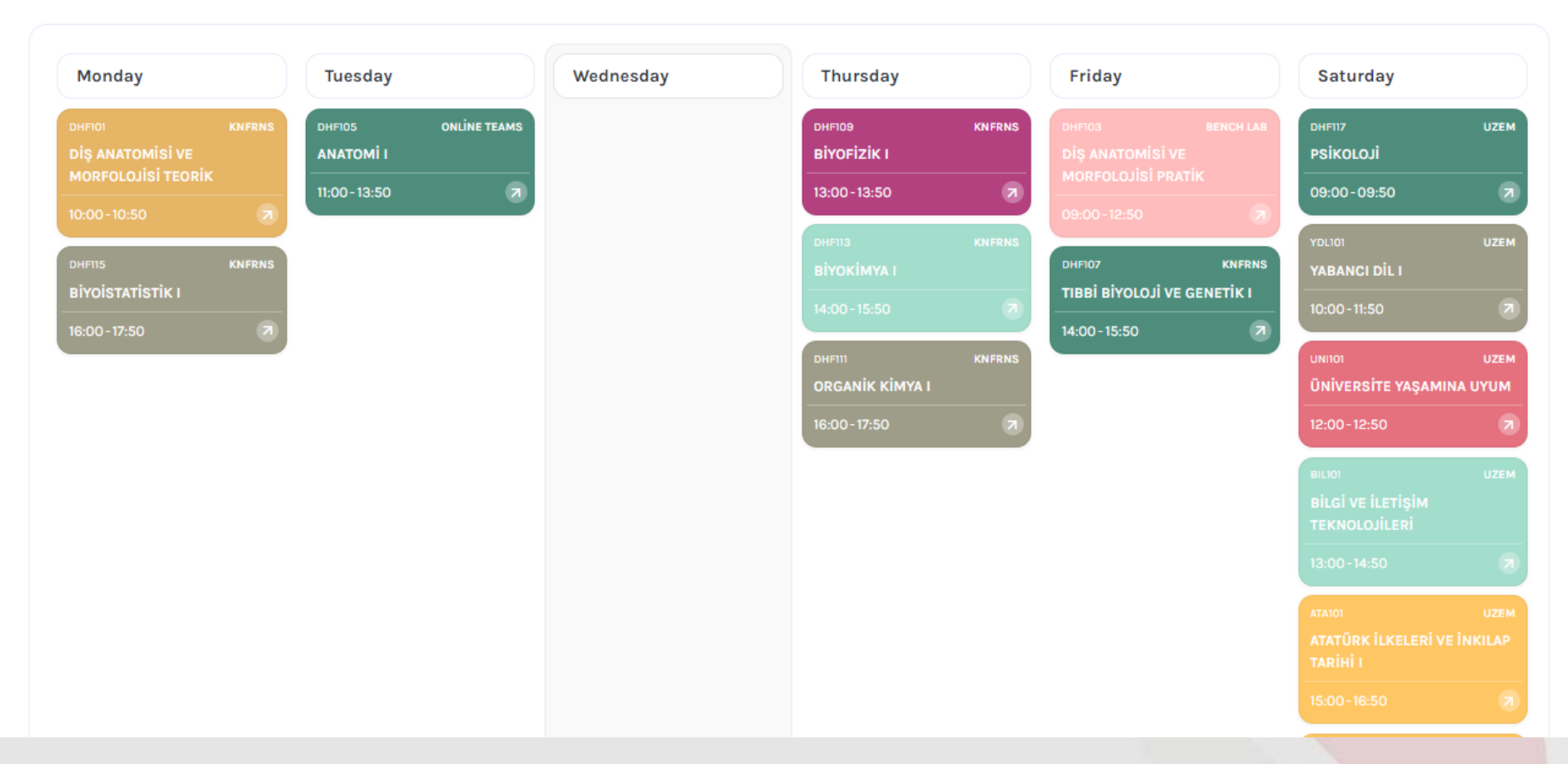

- You can follow your weekly course schedule from the Curriculum menu.
- In each box, you can easily follow the code and name of the course, on which day, at what time, in which class.
- In addition, the system will send you a reminder notification before the lesson starts in our mobile application.

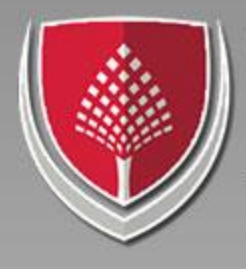

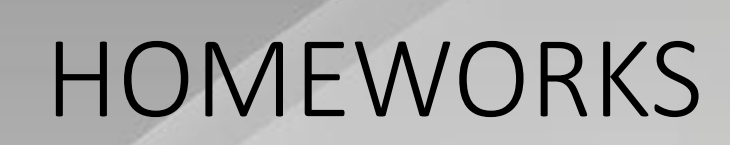

- If homework is given in any of your classes, you can upload homework from the homework menu and write a comment about the subject with the lecturer of the lesson.
- Do not miss the deadline for assignments.

KIBRIS SAGLIK

ÜNIVERSITESI

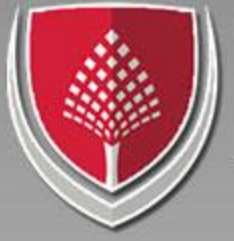

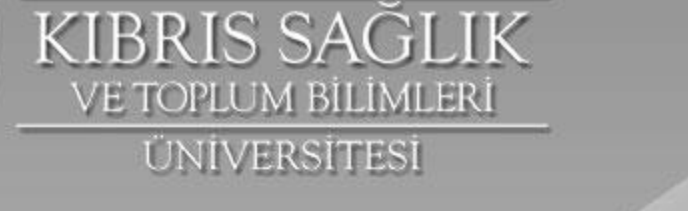

## **REGISTRATION DOCUMENTS**

 In the Documents menu, if the documents you have submitted during registration have been uploaded to the system, you can download them and track your missing documents.

| Documents                                   | Document Requests | Registration Documents       |
|---------------------------------------------|-------------------|------------------------------|
| C 1 Document Requests                       |                   | Sort   Request Document      |
| Student Certificate                         |                   | October 05, 2022 at 02:13 PM |
| Student certificate is created successfully |                   | O <u>Download</u>            |
|                                             |                   |                              |
|                                             |                   |                              |
|                                             |                   |                              |

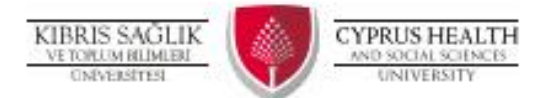

#### STUDENT AFFAIRS DEPARTMENT

#### STUDENT LETTER

05.10.2022

| Education in Academic Year /<br>Term | 0  | 2022-2023 FALL         |
|--------------------------------------|----|------------------------|
| ID No / Passport No                  | 2  | 521092069              |
| Student Number                       | ÷  | 210101474              |
| Name                                 | ÷  | FRODO                  |
| Surname                              | 2  | BAGGINS                |
| Education Level                      | \$ | Under Graduate         |
| Institue/Faculty                     | -  | FACULTY OF DENTISTRY   |
| Degree Program                       |    | DENTISTRY              |
| Class                                | 1  | Freshman               |
| Date of Registration                 | -  | 19.11.2021             |
| Place of Birth & Date                | +  | ŞANLIURFA - 19.11.1994 |
| Fathers Name                         | 2  | AHMET                  |
| Nationality                          | -  | THAI                   |
| State Schoolarship                   | :  | Scholarship 25%        |
|                                      |    |                        |

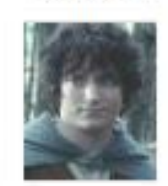

#### TO THE RELEVANT AUTHORITY

The person named FRODO BAGGINS, whose identity information is given above, has made the final registration in the FALL semester of the 2022-2023 academic year and is still our student.

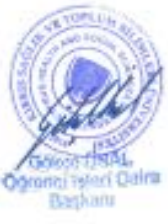

This document is created at 05.10.2022 16:12:33 for FRODO BAGGINS whose student number is 210101474. **BOTSVC4LK6L8VNGF37** is the verification id for this document. You can verify the document by scanning the gr code provided on this page or manually visiting **https://verify.kstu.edu.tr** and using the verification id.

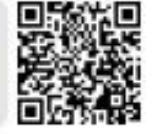

+ 90 392 714 68 98

5 www.kttueduitr

M. ogrescijseripkstuedutr

## STUDENT CERTIFICATE

 You can get your data matrix verified wet signature and sealed student document from the document requests section whenever you want, you can print it in color and use it anywhere.

Kutlu Adalubukan Glashyart Yellejkesi Glashyart / ISCTC (+90 392)

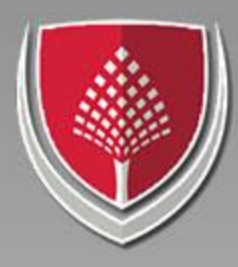

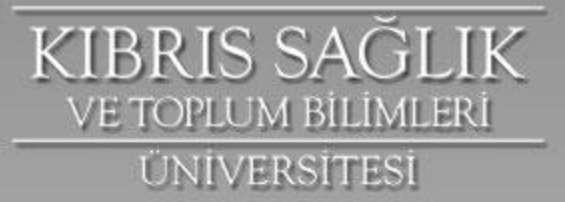

#### News

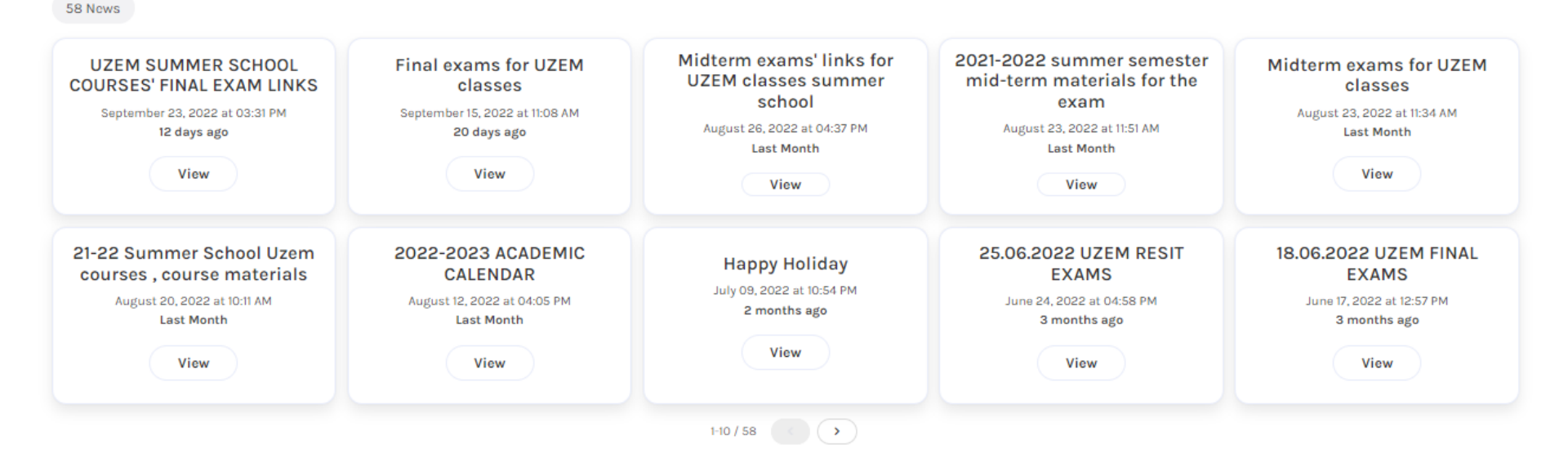

 You can quickly access the news that concerns all university students from the News menu. Every time a news is published, you will receive notifications from the mobile application.

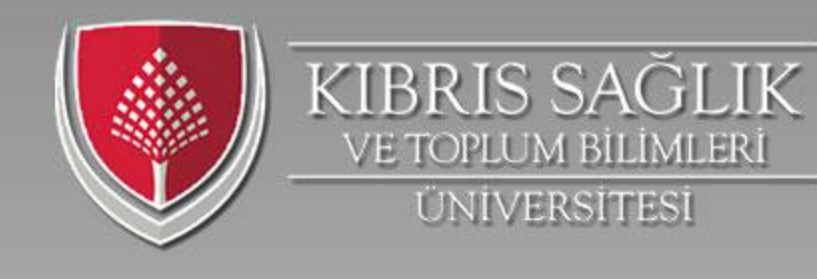

## Exam schedule

### **Exam Schedule**

| 1 Exams       |                       |
|---------------|-----------------------|
| TST201   Test | Final                 |
| Date          | Friday, June 03, 2022 |
| Time          | 11:00                 |
| Class         | C\$304                |
|               |                       |

1-1/1 ( < ) >

• During the midterm and final semesters, you will be able to follow which exam, when, where and at what time from the exam program menu. In addition, you will receive notification from the mobile application 1 day before the exam and 15 minutes before the exam.

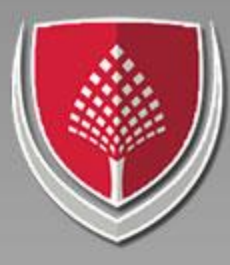

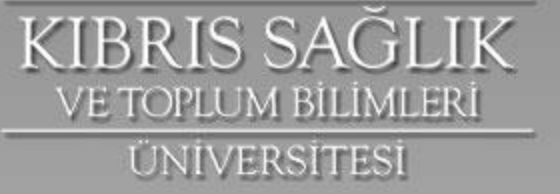

#### Notifications

The preclinical-laboratory material lists

4 hours ago

Dear students; The preclinical-laboratory material lists of the Faculty of Dentistry will be updated...

#### UZEM SUMMER SCHOOL COURSES' FINAL EXAM LINKS

12 days ago

News from KSTU: UZEM SUMMER SCHOOL COURSES' FINAL EXAM LINKS. You can visit the uzem website or the ...

#### Final exams for UZEM classes

20 days ago

News from KSTU: Final exams for UZEM classes. You can visit the uzem website or the mobile applicati...

2022-2023 Academic Year registration renewal fee payment procedures 23 days ago

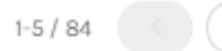

## Notifications

• You reach can notifications from mobile the application and the web when course material is uploaded to any course, when an announcement is published, and in similar every change.

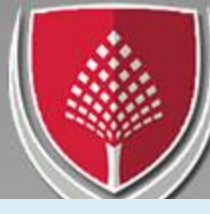

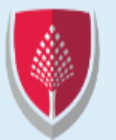

KIBRIS SAĞLIK ve toplum bilimleri üniversitesi

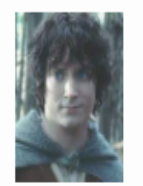

FRODO BAGGINS

Logout

1 My Information

My Courses

Current Grades Student Curriculur Schedule

Course Schedule

Not Hesaplama

Registration

Registration

Tuition

Letter

Message

| Current Grad | es       |             |                                                     |         |          |
|--------------|----------|-------------|-----------------------------------------------------|---------|----------|
| Year 🗸       | Semester | Course Code | Course Name                                         | Section | Class    |
| ∃ Year: 202  | 2-2023   |             |                                                     |         |          |
| 2022-2023    | FALL     | DHF109      | BIOPHYSICS I                                        |         | Freshman |
| 2022-2023    | FALL     | DHF111      | ORGANIC CHEMISTRY I                                 |         | Freshman |
| 2022-2023    | FALL     | DHF113      | BIOCHEMISTRY I                                      |         | Freshman |
| 2022-2023    | FALL     | DHF115      | BIOSTATISTICS I                                     |         | Freshman |
| 2022-2023    | FALL     | DHF117      | PSYCHOLOGY                                          |         | Freshman |
| 2022-2023    | FALL     | DHF101      | DENTAL ANATOMY AND<br>MORPHOLOGY LECTURE            |         | Freshman |
| 2022-2023    | FALL     | DHF103      | DENTAL ANATOMY AND<br>MORPHOLOGY PRACTICAL          |         | Freshman |
| 2022-2023    | FALL     | DHF105      | ANATOMY I                                           |         | Freshman |
| 2022-2023    | FALL     | DHF107      | MEDICAL BIOLOGY AND<br>GENETICS I                   |         | Freshman |
| 2022-2023    | FALL     | YDL101      | FOREIGN LANGUAGE                                    |         | Freshman |
| 2022-2023    | FALL     | BIL101      | INFORMATION AND<br>COMMUNICATION<br>TECHNOLOGIES    |         | Freshman |
| 2022-2023    | FALL     | ATA101      | ATATURK'S PRINCIPLES AND<br>HISTORY OF REVOLUTION I |         | Freshman |
| 2022-2023    | FALL     | TRD101      | TURKISH LANGUAGE I                                  |         | Freshman |
| 2022-2023    | FALL     | UNI101      | ADAPTATION TO UNIVERSITY<br>LIFE                    |         | Freshman |

KIBRIS SAĞLIK

VE TOPLUM BİLİMLERİ

ÜNIVERSITESI

## Your Exam Results

 You will be able to access your midterm and final scores and letter grades from the My Term Grades menu in the obis application.

### KIBRIS SAĞLIK VE TOPLUM BILIMLERI UNIVERSITESI MICROSOFT TEAMS FOR ONLINE COURSES

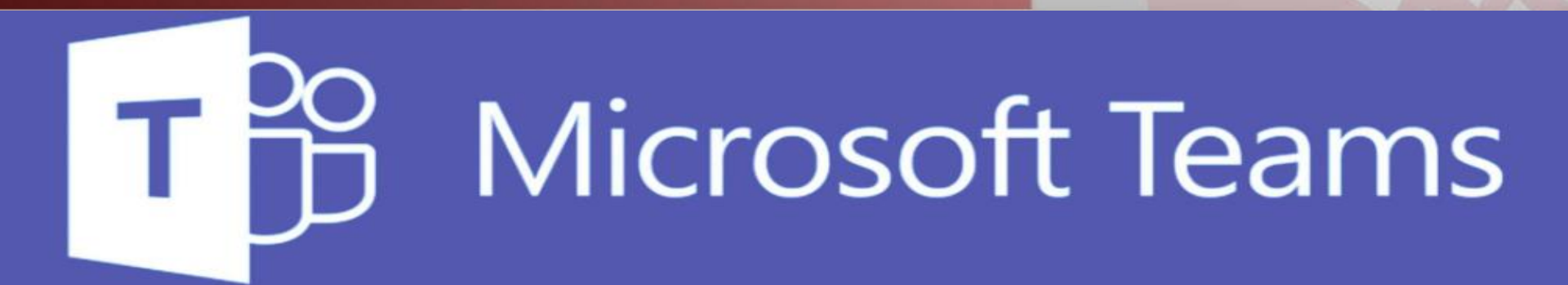

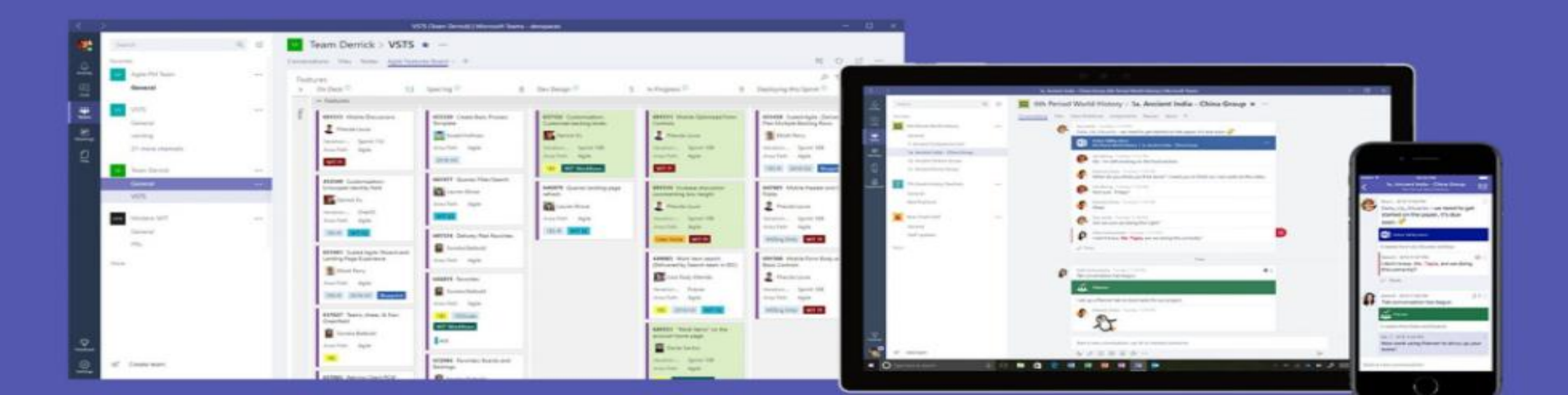

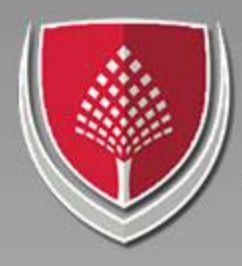

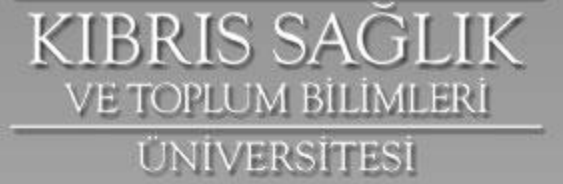

### Microsoft

### Oturum aç

200201056@kstu.edu.tr

Hesabınız yok mu? Bir tane oluştur!

Güvenlik anahtarı ile oturum açın 🕥

- Log in as your student number @kstu.edu.tr.
- Your first passwords are produced with a certain algorithm for all students. The password is as follows

İleri

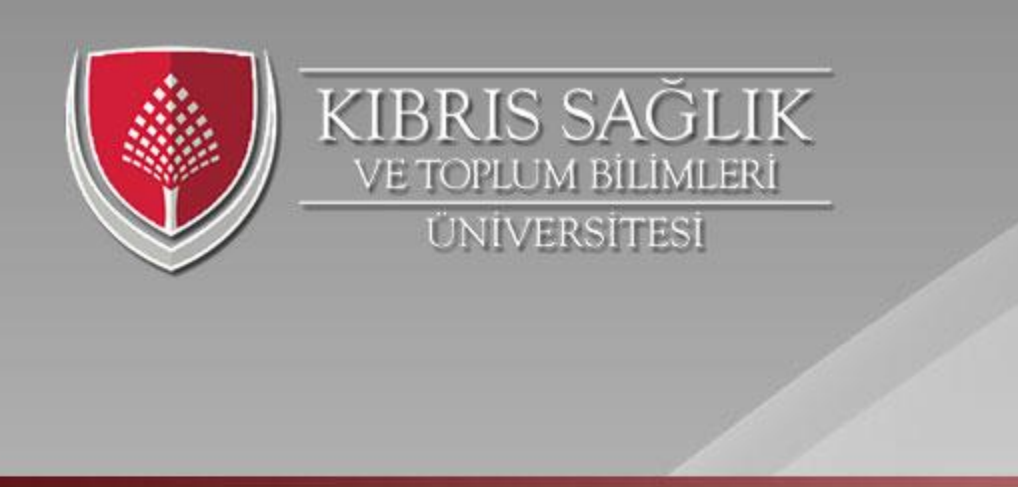

- Microsoft passwords for all new students are set to 12345678.
- Set a password that you can easily remember after successfully logging in. (Prefer a combination of 12 characters, uppercase and lowercase letters and punctuation. For example: Eskisehir26\* is a valid password.)

## VE TOPLUM BILIMLERI UNIVERSITESI MICROSOFT TEAMS FOR ONLINE COURSES

| Microsoft            |                         |
|----------------------|-------------------------|
| Oturum açır          | n                       |
| 200201056@kstu.e     | du.tr                   |
| Hesabınız yok mu? Ye | ni bir hesap oluşturun! |

📫 Microsoft Teams'de oturum açın

<u>KIBRIS SAĞLIK</u>

- Dear students,
- Teams, lecturers and all students taking the course are automatically registered in our system for all courses currently open at our university.

## VE TOPLUM BILIMLERI UNIVERSITESI MICROSOFT TEAMS FOR ONLINE COURSES

| Mic       | rosoft                        |       |
|-----------|-------------------------------|-------|
| Oturu     | ım açın                       |       |
| 2002010   | 56@kstu.edu.tr                |       |
| Hesabınız | yok mu? Yeni bir hesap oluştı | urun! |
|           |                               | İleri |

📫 Microsoft Teams'de oturum açın

KIBRIS SAĞLIK

- You can download microsoft teams to your mobile phone and computer, and also run it in your web browser.
- After logging in to the teams with your Microsoft password, you will see the teams belonging to all the courses you have registered in UZEM.

### KIBRIS SAĞLIK VE TOPLUM BILIMLERI UNIVERSITESI MICROSOFT TEAMS FOR ONLINE COURSES

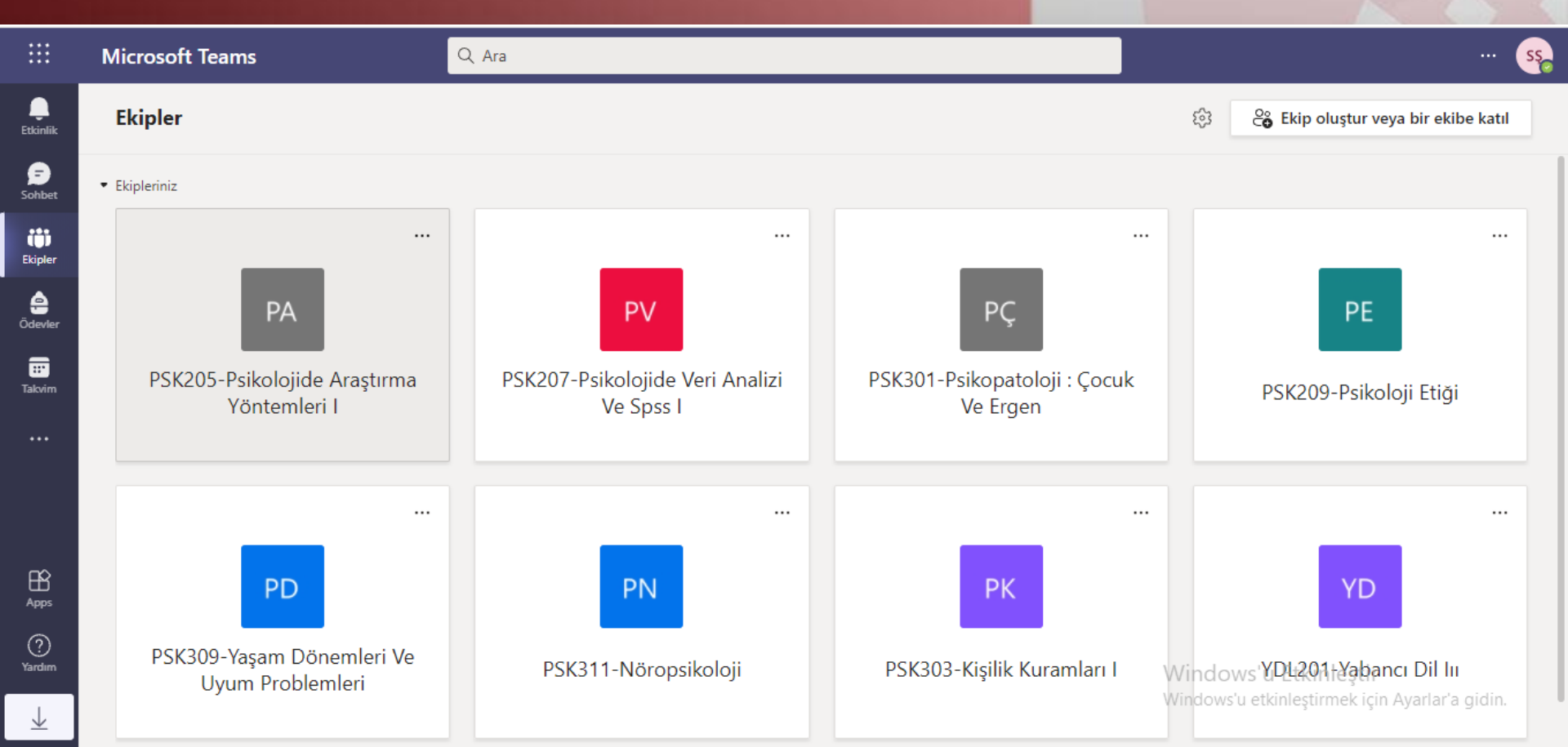

## KIBRIS SAĞLIK VE TOPILUM BILIMLERI UNIVERSITESI MICROSOFT TEAMS FOR ONLINE COURSES

- When the time of your online lesson comes, the instructor will set up a meeting.
- You can find your course schedule at UZEM.
- It will be enough to say JOIN to enter the class.

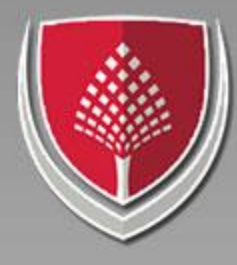

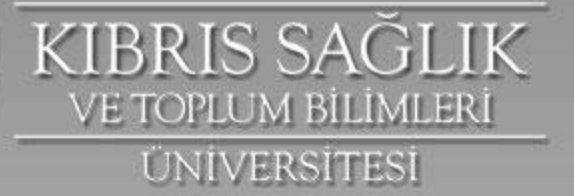

# ogrenci.isleri@kstu.edu.tr

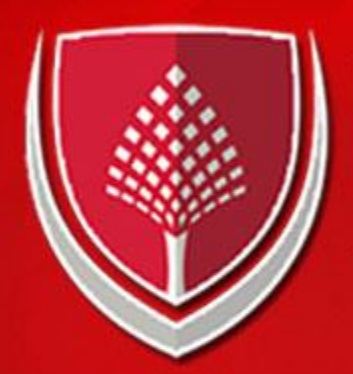

## KIBRIS SAĞLIK VE TOPLUM BİLİMLERİ ÜNİVERSİTESİ

www.**kstu**.edu.tr